Tutoriel : Comment mettre son mail personnel dans son profil ENT (parent & élève)

<u>Objectif</u> : Recevoir les notifications des messages sur son mail personnel.

- Se connecter à l'ENT du lycée Béghin avec Educonnect :

<u>https://pierre-beghin.ent.auvergnerhonealpes.fr</u> Se connecter, élève ou parent, valider, etc.

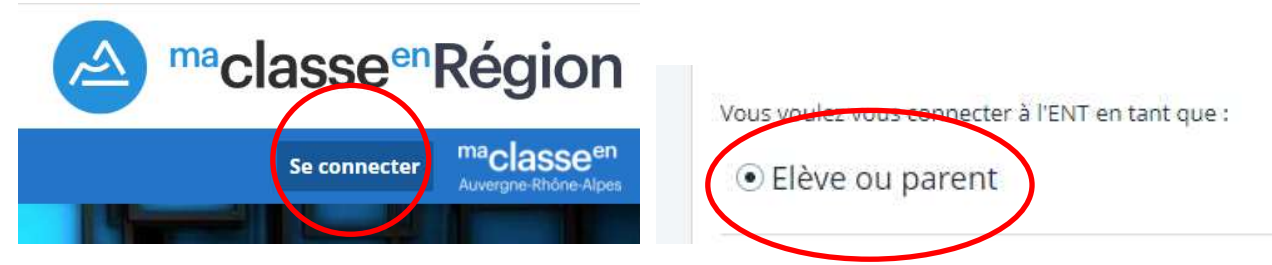

- Aller dans son profil (préférences) : en haut à gauche, à droite de son nom, icône avec 3 traits horizontaux.

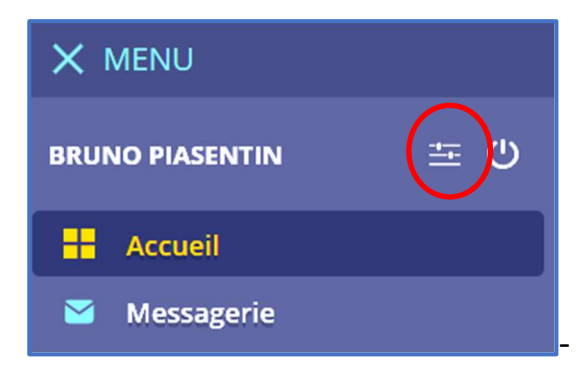

## Puis onglet mes préférences :

| Préférences<br>Mes coordonnées Mes préférences Fusion de comptes Application mobile                                             | Enregistrer mes préférences                                                                                                    |  |
|----------------------------------------------------------------------------------------------------|----------------------------------------------------------------------------------------------------|--|
| Notification par email<br>Email pour les notifications                                                                          | Je souhaite êtri notifié de<br>✓ Nouveau message automatique<br>✓ Nouveau message dans l'ENT<br>✓ Nouveau message externe à l'ENT<br>✓ J'accepte de refevoir des emails de la région, du département et<br>de l'académic |  |
| Ne plus afficher la page d'information avant d<br>Ne plus afficher la page d'information avant d'accéder au service<br>Pronote. | ccéder au service Pronote.                                                                                                    |  |
| Les documents suivants sont les documents que vous avez validé.                                                                 |                                                                                                    |  |
| Titre de la charte                                                                                                    | Date de validation                                                                                                    |  |

- Renseigner un email (ou vérifier votre email, dans zone Notification par email.
- Cocher toutes les cases « Je souhaite être notifié de ».
- Cocher ne plus afficher la page d'information avant d'accéder au service Pronote.
- Puis cliquer en haut à droite sur « Enregistrer mes préférences ».

Vous recevrez tous les mails de votre messagerie ENT sur votre mail personnel.

## B. Piasentin, Réf Num, Lycée Béghin